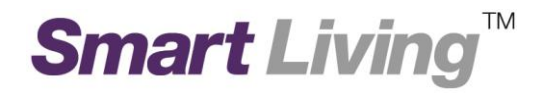

## **Google Wifi**

## 如何建立 Google 帳戶?

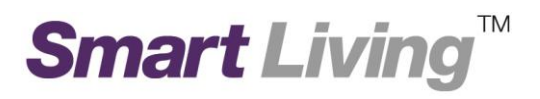

## 如何建立 Google 帳戶

- 開啟網頁瀏覽器 , 輸入 <u>https://accounts.google.com/SignUp</u>
- 於網頁右下角選擇語言中文(香港) (圖示1)

| Gender                                            |   |              |             |   |       |
|---------------------------------------------------|---|--------------|-------------|---|-------|
| l am                                              | ÷ |              |             |   |       |
| Mobile phone                                      |   |              |             |   |       |
| iii - +852                                        |   |              |             |   |       |
| Your current email address                        |   |              |             |   |       |
|                                                   |   |              |             |   |       |
| Location                                          |   |              |             |   |       |
| Hong Kong (                                       | ÷ |              |             |   |       |
|                                                   |   |              |             |   |       |
| next step                                         |   |              |             |   |       |
| Learn more about why we ask for this information. |   |              |             |   |       |
|                                                   |   |              |             |   |       |
|                                                   | _ |              |             | _ |       |
|                                                   | Ð | English (Uni | ted States) | • | /121- |
|                                                   |   |              |             | _ | (同フ   |

輸入你的個人資料,包括姓名、使用者名稱、密碼、出生日期、性別、手提電話(非必要)及電郵地址(非必要)。然後按下一步。(圖示2)

建立您的 Google 帳戶

| 只要一個帳戶,即可暢行所有 Google 產品與服務      |                       |           |          |   |  |
|---------------------------------|-----------------------|-----------|----------|---|--|
| 只要使用一個免費帳戶,就能盡享各種豐富的 Google 服務。 | 姓氏                    | 名学        |          |   |  |
|                                 | 選擇您的使用                |           |          |   |  |
| G M 🗷 🗖 🛆 🚸 🕨 🚳                 |                       | @gmail.co | m        |   |  |
|                                 | 我想要使用目                |           |          |   |  |
|                                 | 建立密碼                  |           |          |   |  |
| 隨時隨地使用所有服務                      |                       |           |          |   |  |
| 可在不同的裝置間切換,作業不中斷。               | 確認密碼                  |           |          |   |  |
|                                 |                       |           | _        |   |  |
|                                 | 生日                    | 生日        |          |   |  |
|                                 | 年                     | 月 \$ 日    |          |   |  |
|                                 | 性別                    |           |          |   |  |
|                                 | 我是                    |           | \$       |   |  |
|                                 | 行動電気                  |           |          |   |  |
|                                 | • +852                |           |          |   |  |
|                                 | 101 Hold To           |           |          |   |  |
|                                 | 221日前113196了当94年7631E |           |          |   |  |
|                                 |                       |           |          |   |  |
|                                 |                       |           |          |   |  |
|                                 |                       |           | <b>F</b> | 步 |  |
|                                 |                       |           | (圖示 2)   |   |  |
|                                 |                       |           | 、 · _ ,  |   |  |

## • 閱讀隱私權與條款後按我同意。(圖示3)

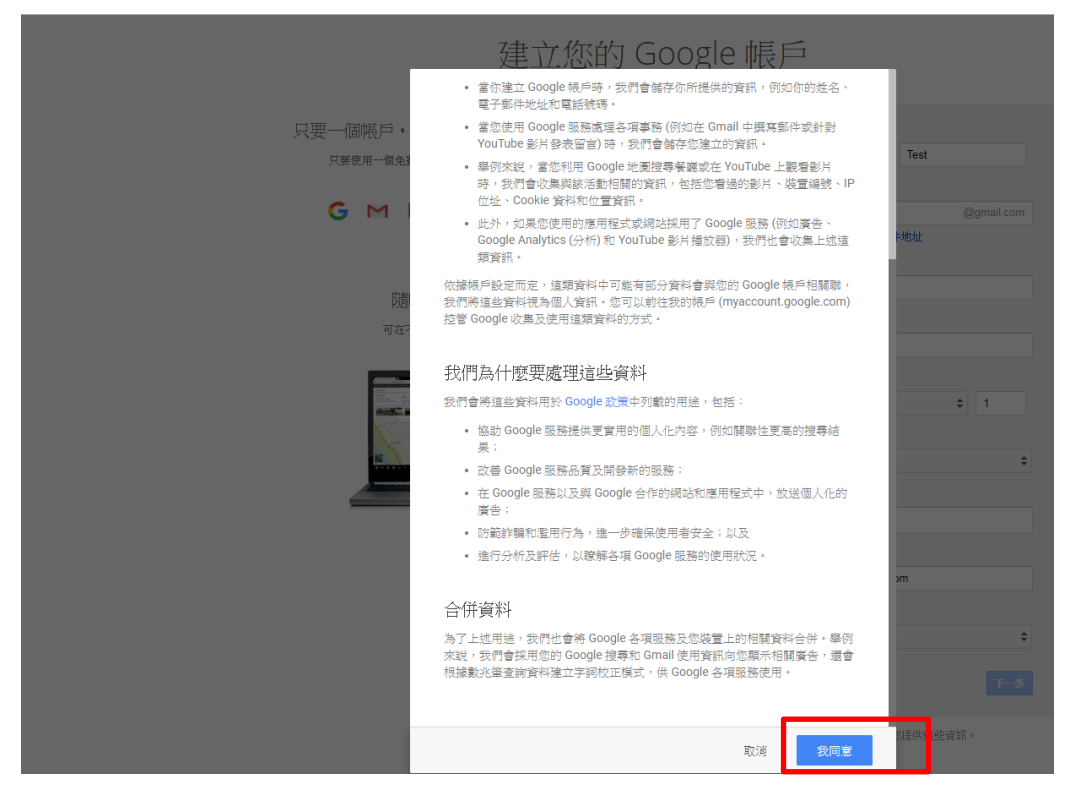

(圖示 3)

- 1. 若需要驗證,請選擇以「短訊」/「語音來電」驗證帳戶。請於收到驗證碼後按指示輸入。
- 2. 成功建立 Google 帳戶。